## Linkage

Registered courses have to be linked with your study program and study stage. In order to do so please follow the steps below. There is also available a <u>short film</u> about linkage on YouTube (in polish only).

- 1. Log in to your account on <a href="https://www.usosweb.uj.edu.pl">https://www.usosweb.uj.edu.pl</a>
- 2. Go to "Student's section" and click "Linkage"

| Jagiellonian University in Kraków                                |                                                                                                    |                                                                                                    |  |  |  |  |  |  |
|------------------------------------------------------------------|----------------------------------------------------------------------------------------------------|----------------------------------------------------------------------------------------------------|--|--|--|--|--|--|
| NEWS DIRECTORY MY USOS                                           | WEE STUDENT'S SECTION STAFF SECTION                                                                              | COMMON SECTION CONTACT                                                                                  |  |  |  |  |  |  |
| INDEX<br>STAFF<br>REGISTRATIONS<br>→ calendar<br>→ cart          | Registrations<br>Register for courses or<br>examinations, see the<br>current state of your<br>registration cart. | Tests<br>Test sets and rules for<br>course completion -<br>tasks, exams, grades and<br>their relations. |  |  |  |  |  |  |
| direct for groups     group preferences  REGISTRATIONS FOR EXAMS | Mark relations between courses taken and study programs.                                                         | Decisions<br>View and edit student's<br>office's decisions related<br>to your study programs.           |  |  |  |  |  |  |

3. Go to the appropriate cycle and course. Click "*add link*" and choose your **program** and **stage** (usually the only option available).

| Course               | Status | Link to a<br>study<br>program | Link<br>to a<br>stage | Counts for<br>average<br>(stage/diploma) | Resignation<br>from<br>passing | Help |
|----------------------|--------|-------------------------------|-----------------------|------------------------------------------|--------------------------------|------|
| (Name of the course) |        |                               | (                     | [add link]                               |                                |      |

| Course               | Status | Link to a study<br>program | Link to a stage    | Counts for<br>average<br>(stage/diploma) | Resignation<br>from<br>passing | Help |  |
|----------------------|--------|----------------------------|--------------------|------------------------------------------|--------------------------------|------|--|
| (Name of the course) | ~      | WL-E044-JSO                | NONE               | NO / YES                                 | NO                             |      |  |
|                      |        | [delete link]              | [ add stage ]      | [change]                                 | [resign]                       |      |  |
|                      |        |                            | [ add another link | ]                                        |                                |      |  |

## An example of a properly linked course:

| Course               | Status | Link to a study<br>program | ľ | Link to a stage    | Counts for<br>average<br>(stage/diploma) | Resignation<br>from<br>passing | Help |
|----------------------|--------|----------------------------|---|--------------------|------------------------------------------|--------------------------------|------|
| (Name of the course) | ~      | WL-E044-JSO                |   | LK-1               | YES / YES                                | NO                             | 5    |
|                      |        | [delete link]              |   | [edit stage]       | [change]                                 | [resign]                       |      |
|                      |        |                            |   | [ add another link | ]                                        |                                |      |

NOTE: The above case shows a course is linked to the 1<sup>st</sup> year of MD program, and is <u>only an example</u>. Please make sure to link courses to the correct stage (year of study)!